行方向の並べ替え

 行方向のデータを並べ替える方法です。

 【操作手順】

- 1. データ表内のセルを選択して、キー となる行にアクティブ セルを表示し ます。
- 2. [データ]タブの[並べ替え]を選択します。

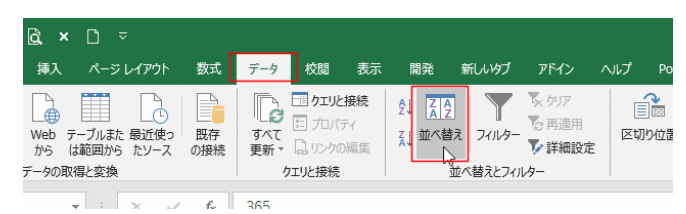

並べ替えのダイアログが表示されます。
 「先頭行をデータの見出しとして使用する」
 にチェックを外します。
 [オプション]ボタンをクリックして、並べ替
 えオプション ダイアログを表示します。
 「方向」で「列単位」にチェックを入れます。

並べ替えオプション ダイアログの[OK]ボタンをクリックして、ウィンド ウを閉じます。

1

2

3

4 5

6

- 4. 優先されるキーで「行 2」を指定しました。
   順序で「昇順」を選択しました。
   [OK]ボタンをクリックします。
- A
   B
   C
   D
   E
   F
   G
   H
   J
   K

   1
   2.9
   39
   19
   49
   5.000
   1.9
   4.00
   7.500
   6.500
   1.9
   7
   5
   2.9
   7
   5
   2.9
   7
   5
   2.9
   7
   5
   2.9
   7
   5
   2.9
   7
   5
   2.9
   7
   5
   2.9
   7
   5
   2.9
   7
   5
   2.9
   7
   5
   2.9
   7
   5
   2.9
   7
   5
   2.9
   7
   5
   2.9
   7
   5
   2.9
   7
   5
   2.9
   7
   5
   2.9
   7
   5
   2.9
   7
   5
   2.9
   7
   5
   2.9
   7
   5
   2.9
   7
   5
   2.9
   7
   5
   2.9
   7
   5
   2.9
   7
   2.9
   2.9
   7
   2.9
   2.9
   2.9
   2.9
   2.9
   2.9
   2.9
   <
- 5.1月、2月、3月、4月の順に並べ替えることができました。

|   | А | В     | С     | D     | E     |  |
|---|---|-------|-------|-------|-------|--|
| 1 |   |       |       |       |       |  |
| 2 |   | 1月    | 2月    | 3月    | 4月    |  |
| 3 |   | 7,500 | 5,400 | 4,800 | 6,600 |  |
| 4 |   |       |       |       |       |  |

伊藤 嘉明
A B C D E F
2月 3月 1月 4月
5,400 4,800 7,500 6,600

| 並不够大       |            |         |                   |                  |            |           | 7        |
|------------|------------|---------|-------------------|------------------|------------|-----------|----------|
| うしていの追加(A) | ×レベルの削除(D) | เลาาสาย |                   | オプション(Q).        | . □ 知      | 時代をデータの見出 | しとして使用する |
| 列          |            | 翌べ替えのキー |                   |                  | 描字         |           |          |
| 級優先されるキー   | 2          | でいの他    |                   | 4                | <b>用</b> 阀 |           |          |
|            |            |         | 三八章277<br>[] 大文字2 | 「ション ?<br>小文字を回知 | ×<br>ra(c) |           |          |
|            |            |         | 方向                | (T)              |            |           |          |

PCクラブ 2024.02.28 伊藤 嘉明

No.excel:18